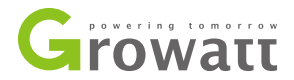

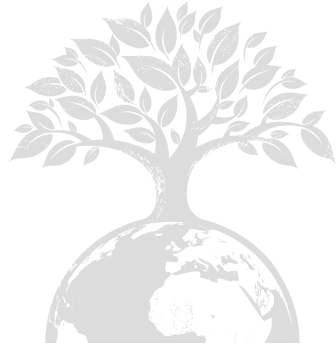

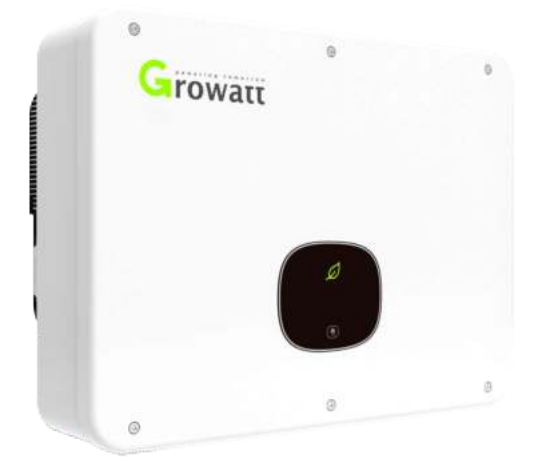

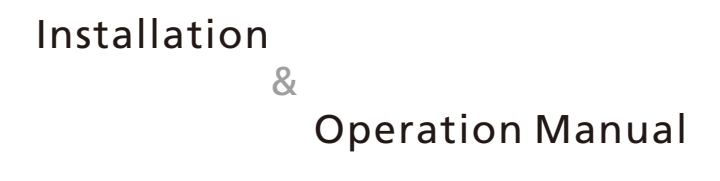

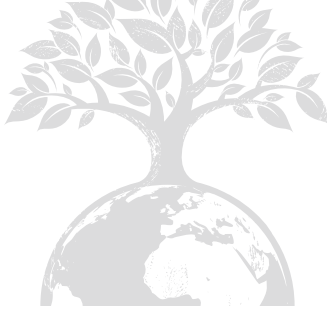

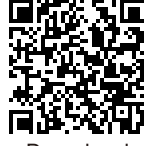

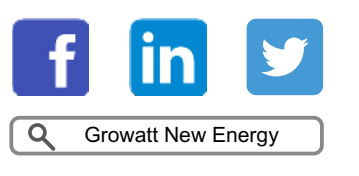

Download Manual

Shenzhen Growatt New Energy Technology CO., LTD No.28 Guangming Road, Shiyan Street, Bao'an District, Shenzhen, P.R.China

- **T** +86 755 2747 1942
- E service@ginverter.com
- W www.ginverter.com

GR-UM-160-A-01

# Index

| 1 Notes on this Manual     | 1.1 Validity<br>1.2 Target Group<br>1.3 Additional information                                                                            |
|----------------------------|----------------------------------------------------------------------------------------------------|
| 2 Introduction             | <ul><li>2.1 Foreword</li><li>2.2 Applicable personnel</li><li>2.3 Product overview and features</li><li>2.4 Safety instructions</li></ul> |
| 3 Product Description      | <ul><li>3.1 Appearance overview</li><li>3.2 Dimensions</li><li>3.3 Storage environment</li></ul>                                          |
| 4 Unpacking and Inspection |                                                                                                    |
| 5 Installation             | 5.1 Basic installation requirements<br>5.2 Mounting wall mount<br>5.3 Installing the inverter                                             |

| 6 Inverter Wiring                   | <ul><li>6.1 Safety</li><li>6.2 AC side wiring</li><li>6.3 DC side wiring</li><li>6.4 Connecting signal line</li></ul> | 11 Start the Inverter | 11.1 Start the inverter<br>11.2 Shut down the inverter |
|-------------------------------------|----------------------------------------------------------------------------------------------------|-----------------------|--------------------------------------------------------|
| 7 Debugging                         |                                                                                                    | 12 Fan Maintenance    |                                                        |
| 8 Operating Mode                    | 8.1 Normal mode<br>8.2 Failure mode<br>8.3 Shutdown mode                                                              | 13 Troubleshooting    | 13.1 Error message<br>13.2 Syetem error                |
| 9 OLED Display and Touch<br>Buttons | 9.1 Boot display<br>9.2 OLED display wake up<br>9.3 Touch operation                                                   | 14 Specification      | 14.1 Parameter<br>14.2 Torque<br>14.3 Annex            |
| 10 Communication and<br>Monitoring  | 10.1 RS485<br>10.2 DRM<br>10.3 USB-A                                                                                  | 15 Contect us         |                                                        |

## 1 Notes on this Manual

#### 1.1 Validity

This manual describes the assembly, installation, commissioning and maintenance of the following Growatt Inverter model:

|               | MID 10KTL3-X |
|---------------|--------------|
| MID 6KTL3-XL  | MID 12KTL3-X |
| MID 8KTL3-XL  | MID 15KTL3-X |
| MID 10KTL3-XL | MID 17KTL3-X |
| MID 11KTL3-XL | MID 20KTL3-X |
| MID 12KTL3-XL | MID 22KTL3-X |
|               | MID 25KTL3-X |

This manual does not cover any details concerning equipment connected to the MID TL3-X and MID TL3-XL( e.g. PV modules). Information concerning the connected equipment is available from the manufacturer of the equipment.

#### 1.2 Target Group

This manual is for qualified personnel. Qualified personnel have received training and have demonstrated skills and knowledge in the construction and operation of this device. Qualified Personnel are trained to deal with the dangers and hazards involved in installing electric devices.

#### **1.3** Additional Information

Find further information on special topics in the download area at <u>www.ginverter.com</u>. The manual and other documents must be stored in a convenient place and be available at all times. We assume no liability for any damage caused by failure to observe these instructions. For possible changes in this manual, GROWATT NEW ENERGY TECHNOLOGY CO.,LTD accepts no responsibilities to inform the users.

### 2 Introduction

#### 1.2 Foreword

This manual will provide detailed product information and installation instructions for users of Shenzhen Growatt New Energy Co., Ltd. (hereinafter referred to as Growatt New Energy) MID TL3-X series PV inverters. Please read this manual carefully before using this product. Any changes to this manual by Growatt New Energy will not be notified to the user.

|               | MID 10KTL3-X |
|---------------|--------------|
| MID 6KTL3-XL  | MID 12KTL3-X |
| MID 8KTL3-XL  | MID 15KTL3-X |
| MID 10KTL3-XL | MID 17KTL3-X |
| MID 11KTL3-XL | MID 20KTL3-X |
| MID 12KTL3-XL | MID 22KTL3-X |
|               | MID 25KTL3-X |

#### 2.2 Applicable Personnel

The inverter must be installed by a professional electrician qualified by the relevant department. By reading this manual in detail, the installer can install the MID TL3-X series inverters correctly and quickly, and can perform troubleshooting and communication system setup.

If there are any problems during the installation process, the installer can log on to www.growatt.com to leave a message or call our 24-hour service number: 400-833-9981.

#### 2.3 Product Overview and Features

#### 2.3.1 Product overview

The Growatt series of photovoltaic inverters are used to convert the direct current generated by photovoltaic panels into alternating current and deliver them to the grid in three phases. The Growatt MID TL3-X and MID TL3-XL series inverters can be connected to two strings and have two maximum power tracking point trackers, so it is suitable for connecting two different arrays of panels.

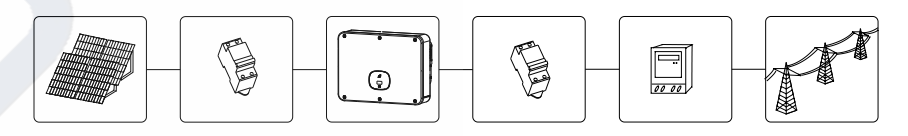

fig2.1 Connecting to the grid

| position | description        |
|----------|--------------------|
| А        | Solar panel        |
| В        | DC circuit breaker |
| С        | Inverter           |
| D        | AC circuit breaker |
| E        | Energy meter       |
| F        | Utility grid       |

As shown in Figure above, a complete PV grid-connected system includes PV modules, PV inverters, public grids, and other components. In photovoltaic module systems, photovoltaic inverters are the key component.

Note: If the selected PV module requires the positive or negative grounding, please contact Growatt for technical support before installation.

#### 2.3.2 Product features

The characteristics of the inverter are as follows:

- Dual independent maximum power point tracking
- Built-in DC switch
- Compatible with RS485/Wifi / GPRS / 4G communication
- 200V-1000V input voltage range
- Maximum efficiency up to 98.65%
- OLED display
- Touch button
- Protection level IP65
- Weighs only 23kg
- Easy installation

#### 2.4 Safety Instructions

1) Please read this manual carefully before installation. If the equipment is not installed according to the instructions in this manual, or if the equipment in the manual is ignored, the company has the right to not guarantee the quality;

2) All operations and wiring, please operate by professional electrical or mechanical engineers;

3) When installing, please do not move the other parts inside the chassis except the terminal block;

4) All electrical installations must comply with local electrical safety standards;

5) If the machine requires maintenance, please contact the local designated system installation and maintenance personnel;

6) The use of this machine for grid-connected power generation requires the permission of the local power supply department;

7) When installing PV modules during the day, use opaque materials to cover the PV modules. Otherwise, in the sunlight, the voltage at the component terminals is high, which poses a personal danger.

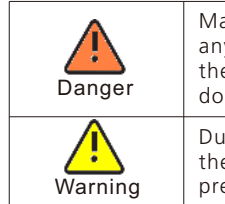

Make sure that the input DC voltage does not exceed 1100V under any circumstances. Higher input voltages may permanently damage the machine and cause other damage, in which case the company does not warrant and assumes any responsibility.

During the operation of the machine, the surface temperature of the outer casing is high. Please carefully touch the outer casing to prevent burns.

#### 2.4.1 Sign convention

| Sign     | Explanation                                                              |
|----------|--------------------------------------------------------------------------|
| <u>A</u> | High voltage danger                                                      |
|          | Plammable and explosive                                                  |
|          | High temperature                                                         |
| A C Smin | Wait 5 minutes after power off to ensure the machine is fully discharged |
|          | Safety ground                                                            |
|          | DC                                                                       |
| $\sim$   | AC                                                                       |
| i        | Read the manual carefully                                                |

### **3 Product description**

#### **3.1 Appearance Overview**

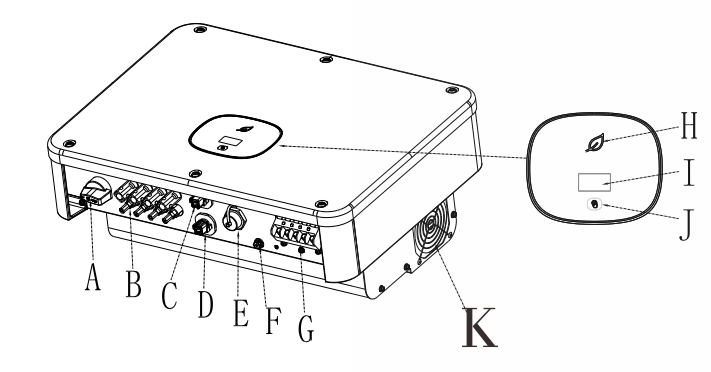

fig3.1 Appearance overview

The appearance instructions are as follows:

| Numbering | name               |  |
|-----------|--------------------|--|
| A         | DC switch          |  |
| В         | PV input terminal  |  |
| С         | COM port           |  |
| D         | COM port(optional) |  |
| E         | USB port           |  |
| F         | Ground terminal    |  |
| G         | AC output terminal |  |
| Н         | LED indicator      |  |
| I         | OLED display       |  |
| J         | Touch button       |  |
| К         | External fan       |  |

Description of the identification on the inverter :

| Identification | Description                    | Explanation                                                                                                    |
|----------------|--------------------------------|----------------------------------------------------------------------------------------------------|
|                | Knock mark                     | Touch button: we can switch OLED display and set parameters by touch.                                                                                                    |
|                | Inverter status identification | Indicates the current operating state of the<br>inverter.<br>red: fault<br>green: normal operation<br>Flashing red light: warning<br>Flashing green light: Update program |

#### 3.2 Dimensions

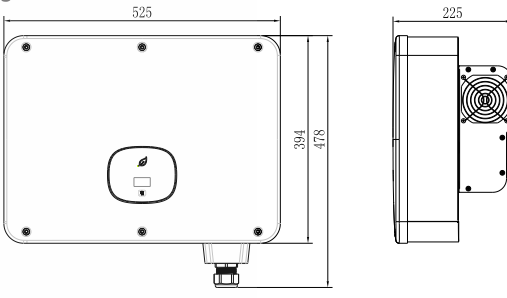

figure3.2 Dimensions

Size and weight:

| Model           | Height (H) | Width (W) | Depth (D) | Weight |
|-----------------|------------|-----------|-----------|--------|
| MID 6-12KTL3-XL | 525mm      | 394mm     | 221mm     | 23kg   |
| MID 10-25KTL3-X | 525mm      | 394mm     | 221mm     | 23kg   |

#### **3.3 Storage Environment**

If you want to store the inverter in the warehouse, you must choose a suitable location for the inverter.

- Equipment must be stored in its original packaging.
   Storage temperature should always be between -25 ° C and + 60 ° C, storage relative humidity is less than 90%.
- $\geq$ If you need to store a batch of inverters, the maximum number of layers in the original carton is 4.

## 4 Unpacking and Inspection

Before opening the inverter package, please check the outer packaging for damage. After unpacking, check the inverter for damage or missing accessories. In the event of damage or missing accessories, please contact your dealer.

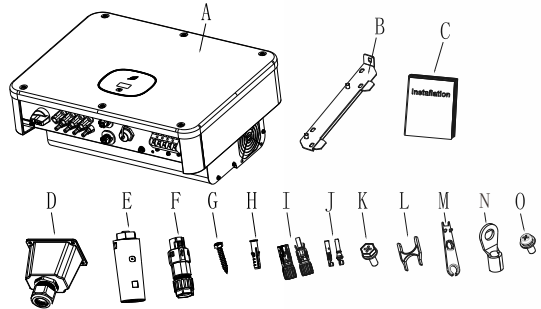

| Numbering | Description                               | Quantity |
|-----------|-------------------------------------------|----------|
| А         | Inverter                                  | 1        |
| В         | Wall bracket                              | 1        |
| С         | quick guide                               | 1        |
| D         | AC Waterproof cover                       | 1        |
| E         | Collector (optional)                      | OPT      |
| F         | COM port signal connector                 | 2        |
| G         | Self-tapping screw                        | 4        |
| Н         | Plastic expansion tube                    | 4        |
| I         | PV+/PV- Terminal (25k model 5/5PCS)       | 4/4      |
| J         | PV+/PV- Metal terminal (25k model 5/5PCS) | 4/4      |
| К         | Safety screw                              | 1        |
| L         | Signal connector unloading tool           | 1        |
| М         | PV Terminal removal tool                  | 1        |
| Ν         | 14-6 O-type terminal                      | 6        |
| 0         | Fixed AC waterproof cover M4*10 screw     | 4        |
| *         | Warranty card                             | 1        |
| *         | A copy of the business license            | 1        |
| *         | Certificate                               | 1        |
| *         | Packing List                              | 1        |
| *         | CQC report and certificate                | 1        |

#### 5.1 Basic installation requirements

> The wall on which the inverter is mounted must be sturdy and can withstand the weight of the inverter for a long time (refer to the specifications in Chapter 12 for the weight of the inverter);

**Installation 5** 

> The installation location must match the size of the inverter;

> Do not install the inverter on a building constructed of flammable or heat-resistant materials;

> Install the inverter in an eye-view orientation to facilitate inspection of the OLED display and maintenance work;

> The machine's degree of protection is IP65 and can be installed indoors and outdoors;

> It is not recommended to expose the inverter directly to strong sunlight to prevent overheating and cause power derating;

> The humidity of the installation environment should be between 0 and 90%;

> The ambient temperature around the inverter should be between -25 ° C ~ 60 ° C;

> The inverter can be mounted on a plane that is tilted vertically or backwards. Please refer to the following figure:

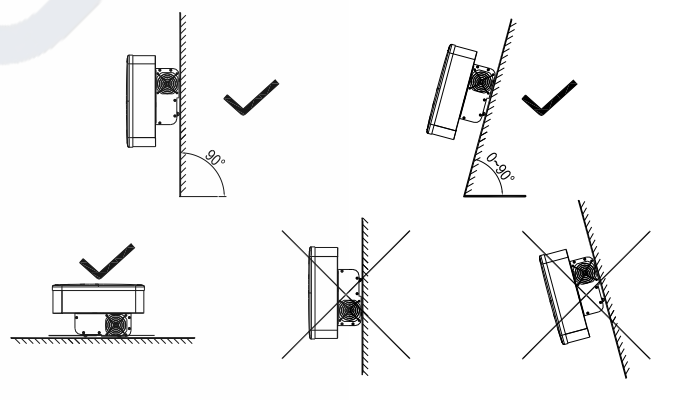

#### fig5.1 Installation diagram

> In order to ensure the normal operation of the machine and the convenience of personnel operation, please pay attention to provide sufficient clearance for the inverter. Please refer to the figure below:

| Direction  | Minimum clearance (mm) |
|------------|------------------------|
| Above      | 300                    |
| Under      | 500                    |
| Both sides | 500                    |
| Forward    | 300                    |

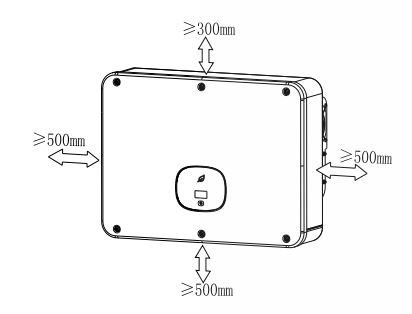

fig5.2 Mounting dimensions for an inverter

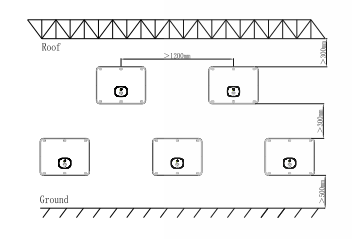

fig5.3 Mounting dimensions for multiple inverters

- > Do not install the inverter on the TV antenna, other antennas or antenna cables;
- Do not install the inverter in the living area;
- > Do not install the inverter where children can reach it;

The inverter should be installed in a sheltered and protected location such as cool, rain-proof;

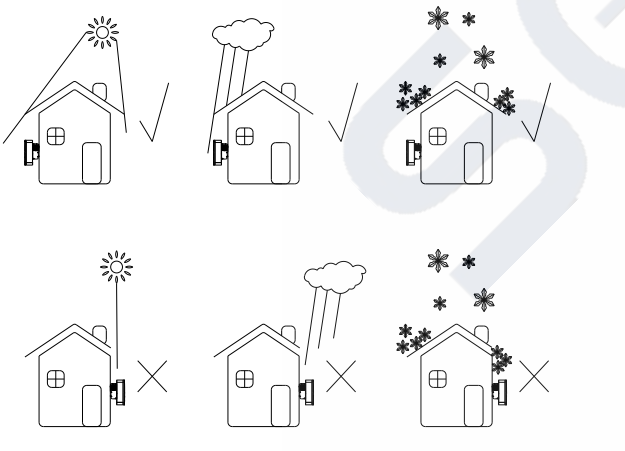

fig5.4 Installation Environment

 $\blacktriangleright$  Make sure that the inverter is installed in a suitable place and is not allowed to be installed in a closed box;

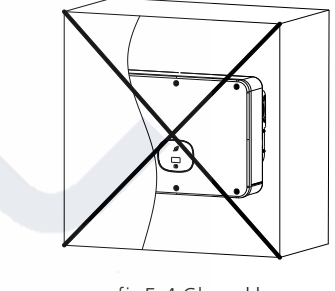

fig5.4 Closed box

In order to reduce the inverter load and extend the life of the inverter due to direct sunlight, we recommend installing a awning. The distance between the awning and the inverter is as follows:

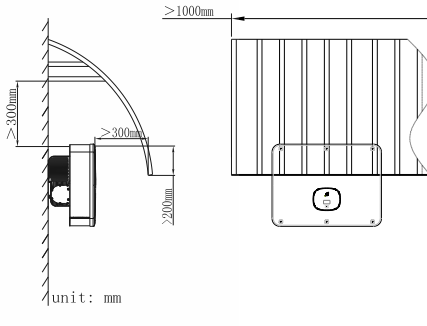

fig5.5 Awning

#### 5.2 Mounting wall mount

5.2.1 Mounting wall mount

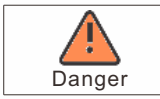

To prevent electric shock or other damage, be sure to check the wall for power or other piping before opening the hole in the wall.

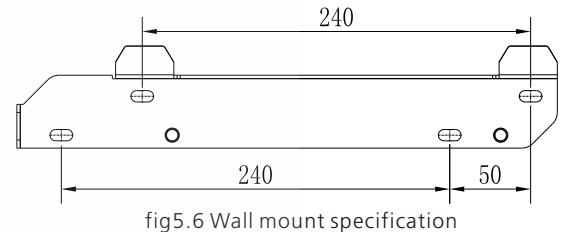

# Inverter Wiring 6

Secure the wall mount as shown, do not let the screws flush with the wall, instead expose 2 to 4  ${\rm mm}.$ 

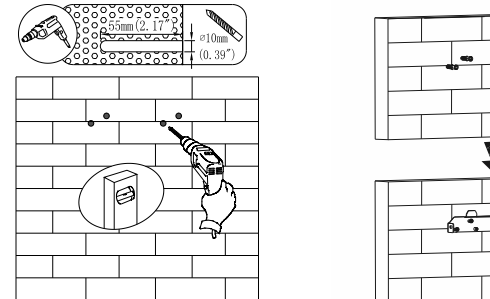

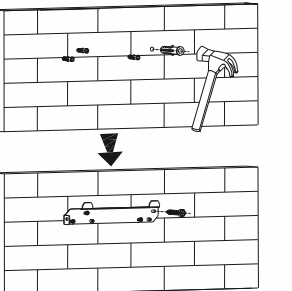

fig5.7 Wall mount installation diagram

#### 5.3 Installing the inverter

Note: Before installing the inverter, you must first make sure that the wall mount is firmly fixed to the wall.

#### steps:

Hang the inverter on the wall mount and keep the inverter balanced when hanging.
 To ensure that the inverter can be securely attached to the wall, secure the side of the inverter with the M5 safety screw on the left.

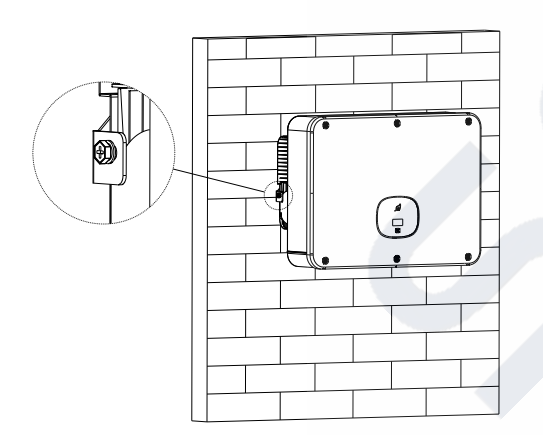

fig5.8 Inverter wall hanging diagram

#### 6.1 Safety

| Danger  | A high voltage in the conductive part of the inverter may cause an electric shock. Therefore, when performing any installation work on the inverter, make sure that the AC and DC sides of the inverter are powered off.                                                                |
|---------|----------------------------------------------------------------------------------------------------|
| Warning | Static electricity may cause damage to the electronic components<br>of the inverter. Antistatic measures should be taken during the<br>replacement or installation of the inverter.                                                                                                    |
| Note    | <ul> <li>Moisture and dust penetration can damage the inverter.</li> <li>Make sure the cable connector is securely tightened.</li> <li>If the cable connector is not installed correctly, the inverter may be damaged by moisture and dust. All warranty claims are invalid.</li> </ul> |

#### 6.2 AC side wiring

| Danger  | Before making electrical connections, make sure that the DC switch of the inverter is in the "OFF" state and that the AC side is open, otherwise the high voltage of the inverter may be life-threatening.                                                                                                    |  |  |
|---------|----------------------------------------------------------------------------------------------------|--|--|
| Warning | <ul> <li>Each inverter must be independently installed with an AC circuit breaker, and multiple inverters are prohibited from sharing.</li> <li>Do not use a single core wire at the inverter output.</li> <li>It is forbidden to use aluminum wire as the output cable.</li> <li>Please ensure that the output line is well connected before turning on the inverter. Ignoring the above warnings may damage the machine or cause other losses. In this case, the company has the right not to carry out the warranty, or bear any responsibility and related expenses.</li> </ul> |  |  |
| Note    | <ul> <li>Moisture and dust penetration can damage the inverter.</li> <li>Make sure the cable connector is securely tightened.</li> <li>If the cable connector is not installed correctly, the inverter may be damaged by moisture and dust. All warranty claims are invalid.</li> </ul>                                                                                                    |  |  |

#### Residual current protection device:

Since the inverter itself has a high-precision residual current detecting device, it is not recommended to install a switch with leakage protection in the system. If for some special reason, it must be installed with leakage protection between the inverter output and the grid. For the switch, please install the B-type leakage protection switch of 300mA or more. When multiple leakage protection switches are installed in the system, the zero line sharing is prohibited. Otherwise, the leakage protection function may be triggered by mistake, causing the switch to trip.

#### Preparation before wiring :

Connect the protective ground wire (PE)

Connect the inverter to the grounding bar through the protective earth (PE) to achieve grounding protection.

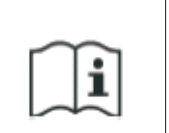

➢ Good grounding is good for resisting surge voltage surges and improving EMI performance. Therefore, before connecting AC, DC, and communication cables, you need to ground the cable first.

For a stand-alone system, simply ground the PE cable; for a multi-machine system, connect all the PE cables of the inverter to the same grounding copper bar to ensure equipotential bonding.

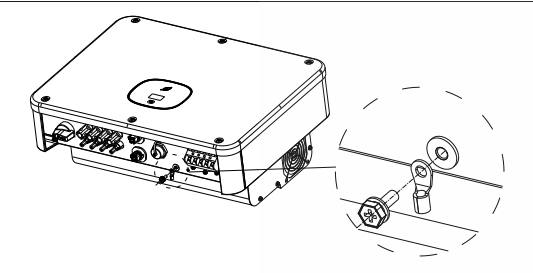

fig6.1 Grounding diagram

Measuring the voltage and frequency of the public grid (voltage: AC 230V; frequency: 50Hz)

The recommended specifications for the AC output switch are as follows:

| Inverter model | Switch specification | Inverter model | Switch specification |
|----------------|----------------------|----------------|----------------------|
| MID 6KTL3-XL   | 25A/127V             | MID 8KTL3-XL   | 32A/127V             |
| MID 10KTL3-XL  | 40A/127V             | MID 11KTL3-XL  | 40A/127V             |
| MID 12KTL3-XL  | 50A/127V             | MID 10KTL3-X   | 32A/230V             |
| MID 12KTL3-X   | 40A/230V             | MID 15KTL3-X   | 40A/230V             |
| MID 17KTL3-X   | 40A/230V             | MID 20KTL3-X   | 40A/230V             |
| MID 22KTL3-X   | 50A/230V             | MID 25KTL3-X   | 50A/230V             |

#### AC connection steps:

1. The five wires (A, B, C, N, and PE wires) connected to the grid are passed through an AC shield and then coiled to the O / U terminal.

N cable can choose not to be connected, then the inverter needs to be set "Enable Neutral". If you want to check whether the inverter has been set this function or need to be set this function, please contact the dealer.

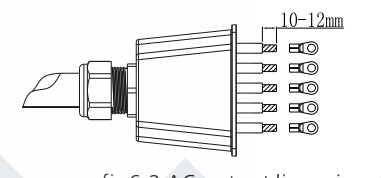

fig6.2 AC output line crimp terminal

1. Lock the AC cable to the corresponding AC terminal.

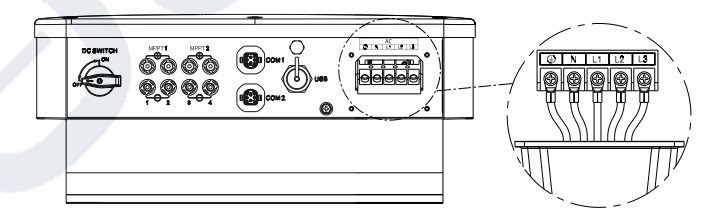

fig6.3 AC terminal wiring

2. Lock the shield on the inverter frame and finally tighten the shield hole.

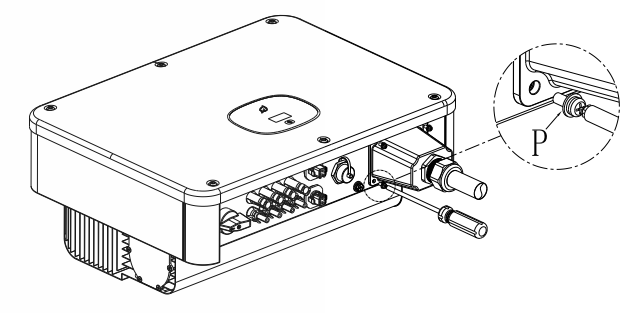

fig6.4 AC lock waterproof cover

#### Recommended line length:

| Wire             | Maximum wire length |                      |                   |                     |                     |                     |
|------------------|---------------------|----------------------|-------------------|---------------------|---------------------|---------------------|
| cross<br>section | MID 6-8K<br>TL3-XL  | MID 10-11K<br>TL3-XL | MID 12K<br>TL3-XL | MID 10-15K<br>TL3-X | MID 17-20K<br>TL3-X | MID 22-25K<br>TL3-X |
| 10mm²            | 50m                 | 40m                  | 30m               | 50m                 | 40m                 | 30m                 |
| 16 mm²           | 60m                 | 50m                  | 35m               | 60m                 | 50m                 | 35m                 |

#### 6.3 DC side wiring

| Danger    | <ul> <li>When the sun shines on the panel, voltage will be generated.<br/>The high voltage after the connection may cause life-threatening.<br/>Therefore, before connecting the DC input line, the panel should be<br/>shielded with opaque material before operation, and the inverter is<br/>ensured. The DC switch of the unit is in the "OFF" state, otherwise<br/>the high voltage of the inverter may be life-threatening.</li> <li>To avoid electric shock, do not touch the live parts and carefully<br/>connect the terminals.</li> <li>Make sure the AC switch is disconnected before wiring.</li> </ul>                                                                                                    |  |
|-----------|----------------------------------------------------------------------------------------------------|--|
| Warning   | <ul> <li>Please ensure that the following conditions are met, otherwise it may cause fire hazard or damage to the inverter. In this case, the company does not carry out warranty and assumes any responsibility.</li> <li>&gt; The maximum open circuit voltage of each string of PV modules shall not exceed 1100Vdc under any conditions.</li> <li>&gt; The PV modules connected in series in the PV string are all of the same specification type.</li> <li>&gt; The maximum short-circuit current of each PV string shall not exceed 25A under any conditions.</li> <li>&gt; The total output power of all PV strings must not exceed the maximum input power of the inverter.</li> <li>&gt; In order to optimize the system configuration, it is recommended to connect the same number of PV modules with two inputs.</li> <li>&gt; If the inverter output is directly connected to the grid (ie the output side is not connected to the low frequency isolation transformer), make sure that the PV string is not grounded.</li> <li>&gt; If the inverter is for a specific model of the thin-film battery pack (PV-ground), please turn on the low-frequency isolation transformer after the output is connected, otherwise the inverter will be damaged.</li> <li>&gt; If it is measured that there is a stable non-zero DC voltage between the positive pole and the ground of the PV string, it indicates that an insulation fault has occurred at a certain position in the PV string, and it is necessary to ensure that the fault is repaired before continuing the wiring.</li> </ul> |  |
| Note Note | Moisture and dust penetration can damage the inverter.<br>➤ □ Make sure the cable connector is securely tightened.<br>➤ □ If the cable connector is not installed correctly, the inverter may<br>be damaged by moisture and dust. All warranty claims are invalid.                                                                                                    |  |

The MID series inverter has two independent inputs, as shown below:

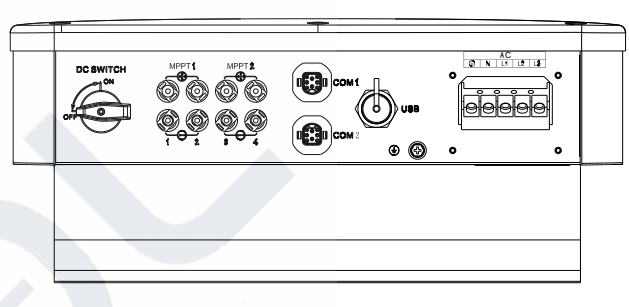

fig6.5 PV terminal

Note: MID 25KTL3-X model MPPt2 is 3 sets of PV input.

The selection of PV modules should pay attention to the following points:

> The PV modules of each PV string are of the same specification.

The PV modules of each PV string are connected in series by the same number.

Before connecting the panel, please make sure that the DC input polarity is correct, that is, the positive pole of the PV module is connected to the DC input terminal of the inverter marked "+", and the negative pole is connected to the DC input terminal marked "-".

 $\succ$  The maximum DC input current and voltage of the inverter must not exceed the following limits:

| lote | Model           | Single maximum input<br>current | Maximum input voltage |
|------|-----------------|---------------------------------|-----------------------|
|      | MID 6-12KTL3-XL | 25A                             | 800V                  |
|      | MID 10-22KTL3-X | 25A                             | 1100V                 |
|      | MID 25KTL3-X    | 25A/37.5A                       | 1100V                 |

Connecting DC terminal:

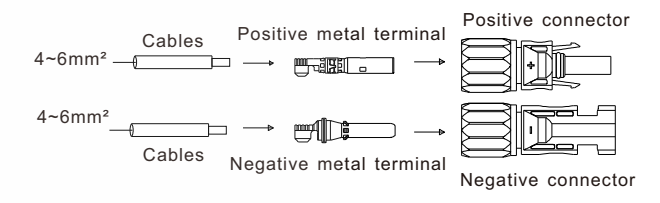

fig6.6 Quick installation instructions

#### 6.4 Connecting signal line

The MID series inverter has an 8Pins signal connector, and the client signal line port is as follows:

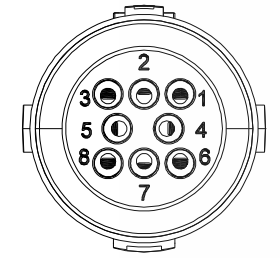

fig6.7 Quick installation instructions

1.Strip the cable 10mm through the waterproof gland, thread the sleeve, and tighten the screws. Make sure the cable is well connected.

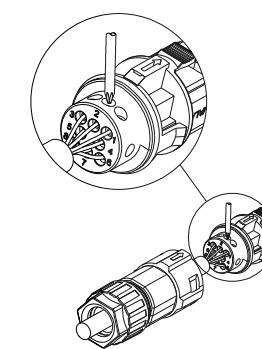

fig6.8 Quick installation instructions

2.Push the threaded sleeve into the socket and tighten the waterproof gland.

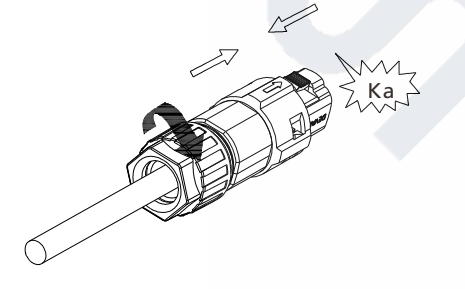

fig6.9 Quick installation instructions

3.Dock the client to the inverter plug until both are tightly locked to the inverter.

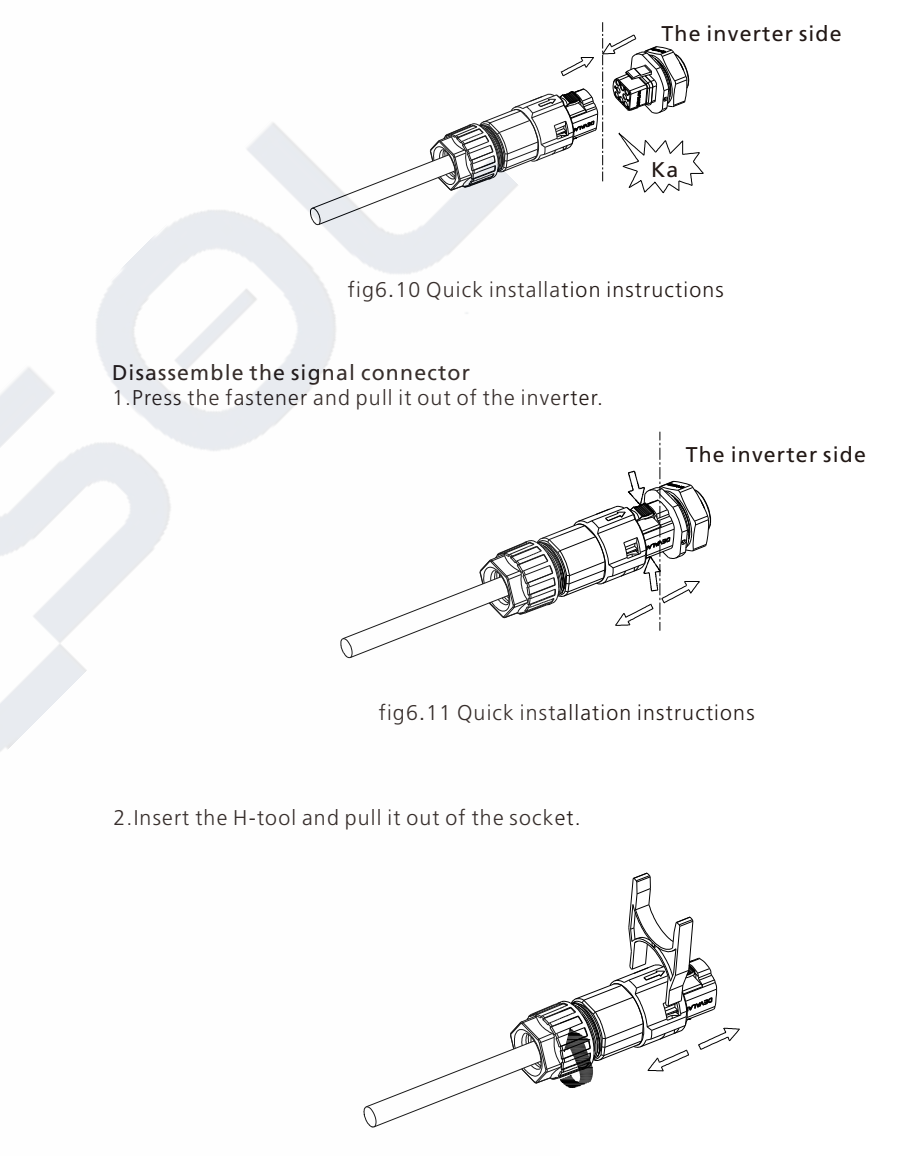

fig6.12 Quick installation instructions

# 7 Debugging

1) Close the DC switch on the inverter. As long as the input DC voltage is greater than 250V, the inverter display will display the following message: There is no AC connection error, the inverter LED will turn red.

If other information is displayed, please refer to Chapter 9. If you encounter problems during the debugging process, please contact customer service.

2) Close the circuit breaker or switch between the inverter and the grid. The inverter starts the self-test countdown. After the self-test is normal, it will be connected to the grid.

3) In normal operation, the leaves of the inverter indication window will turn green.4) Complete debugging.

# 8 Operating Mode

#### 8.1 Normal mode

In this mode, the inverter works normally.

➢ When the DC voltage is greater than 250V, the energy is sufficient and the grid voltage frequency meets the requirements of grid connection, the inverter converts the energy of the solar panel into an AC input grid, and the green LED lights up.

When the DC voltage is lower than 180V, the inverter will automatically disconnect from the grid and exit the normal operation mode. When the input voltage reaches the requirement again and the grid voltage returns to normal, the inverter will automatically connect to the grid.

#### 8.2 Failure mode

The inverter control chip monitors and adjusts the status of the system in real time. When the inverter monitors any unexpected conditions, such as system failure and inverter failure, the fault information will be displayed on the display. In the fault mode, the inverter indicates The leaves of the window turn red and the inverter output is disconnected from the grid.

#### 8.3 Shutdown mode

When the light is weak or there is no sunlight, the inverter will automatically stop running. When in the shutdown mode, the inverter basically does not consume the energy of the grid or solar panels, and the inverter display and LED lights are turned off.

# **OLED Display and Touch Buttons 9**

#### 9.1 Boot display

The OLED display can display the operating status of the inverter and various parameter information. The touch panel can be used to switch the display interface of the inverter and set the inverter parameters.

#### 9.1.1 The inverter information interface is as follows

(The dark blue arrow is click--the next page, the red arrow is the double-click--the submenu enters, the blue arrow is the triple-click--back)

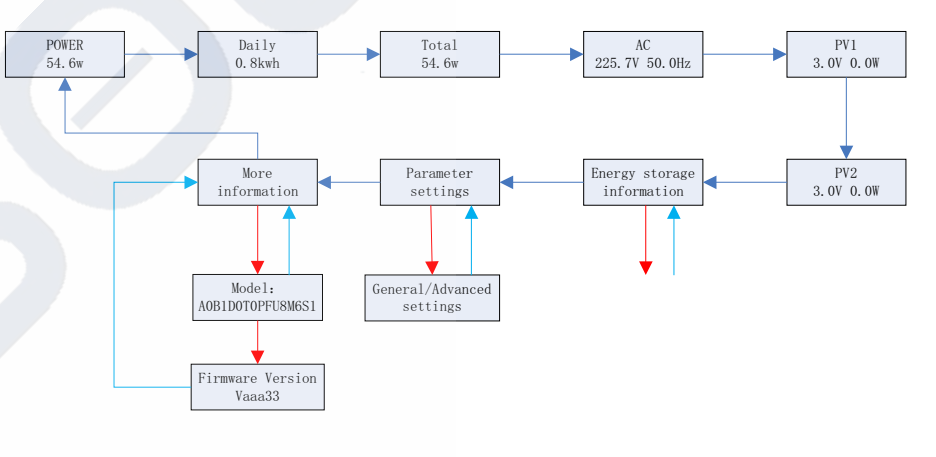

#### 9.1.2 Parameter setting (general settings)

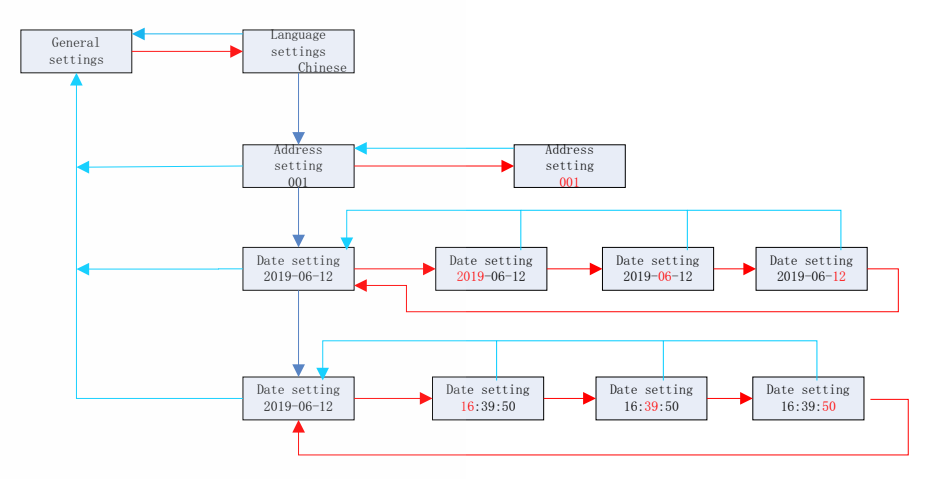

#### 9.1.3 Parameter setting (advanced setting)

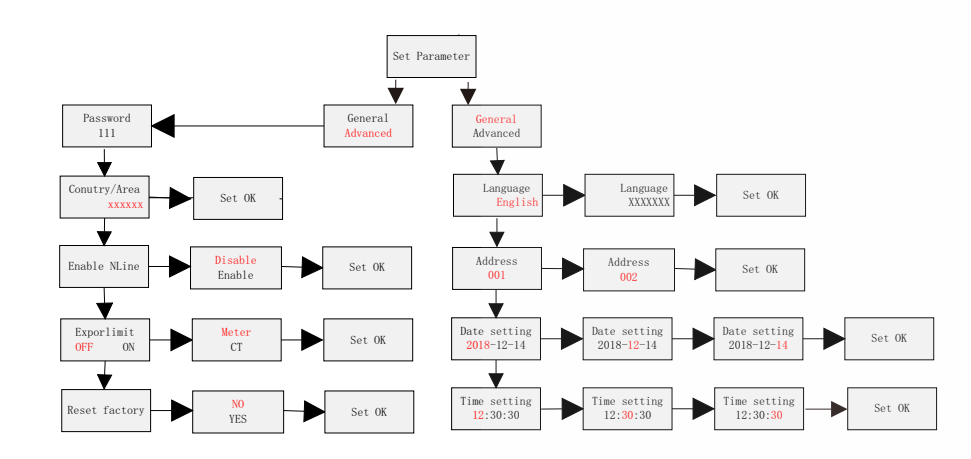

The main settings are as follows:

| General settings |                                      |                 |                           |                          |  |
|------------------|--------------------------------------|-----------------|---------------------------|--------------------------|--|
| Setting item     | Language settings                    | Address setting | Date setting              | Time setting             |  |
|                  | Advanced settings(requires password) |                 |                           |                          |  |
| Setting item     | Country/Region                       | Voltage level   | Anti-backflow<br>function | Zero ground<br>detection |  |
|                  | Off-grid setting                     | Manual off-grid | Energy storage<br>setting | Other function settings  |  |
|                  | Reset                                |                 |                           |                          |  |

#### 9.2 OLED display wake up

After the inverter works normally for 5 minutes, the OLED display will be automatically turned off. At this time, the OLED has no display, indicating that the leaf of the window is green, and it is necessary to view the display data or perform setting to enable the OLED to be redisplayed by touch operation.

#### 9.3 Touch operation

The machine has a touch button and functions as follows:

Touch once: switch function, turn to the next page or select the switch option in the setting item;

② Touch twice in succession: Confirm function, enter setting item or confirm setting;
 ③ Touch three times in succession: return/exit function, return to the previous menu or exit the current setting item;

④ Long press 5S: power-up country selection; data clear initial value;

# **10 Communication and Monitoring**

#### 10.1 RS485

This series of inverters provides two RS485 ports. You can monitor one or more inverters via RS485. Another RS485 port is used to connect to a smart meter (single machine antibackflow function). The function of each pin is as follows:

| Serial<br>number | Function                           | Serial<br>number | Function                           |       |
|------------------|------------------------------------|------------------|------------------------------------|-------|
| 1                | DRY contact +                      | 2                | DRY contact -                      | 30001 |
| 3                | RS485A1+<br>(Signal for monitor)   | 4                | RS485B1-<br>(Signal for monitor)   |       |
| 5                | AntiReFlux-A<br>(RS485A for meter) | 6                | AntiReFlux-B<br>(RS485B for meter) |       |

### 10.2 DRM

In addition to RS485 communication function, this series of inverters also have DRM communication function. The hardware interface is the same as 485. The functions of each pin are as follows:

| Serial<br>number | Function                         | Serial<br>number | Function                         |     |
|------------------|----------------------------------|------------------|----------------------------------|-----|
| 1                | DRM1/5<br>(Communication signal) | 2                | DRM2/6<br>(Communication signal) | 300 |
| 3                | DRM3/7<br>(Communication signal) | 4                | DRM4/8<br>(Communication signal) |     |
| 5                | REF                              | 6                | СОМ                              |     |

### 10.3 USB-A

USB-A port is mainly used to connect monitoring module or firmware update : We can connect the external optional monitoring modules, such as Shine WIFI-X, Shine 4GX, Shine LAN-X, etc. to the USB interface for monitoring.

Steps for installing the monitoring module: Make sure  $\triangle$  is on the front side, then insert the collector and tighten the screws.

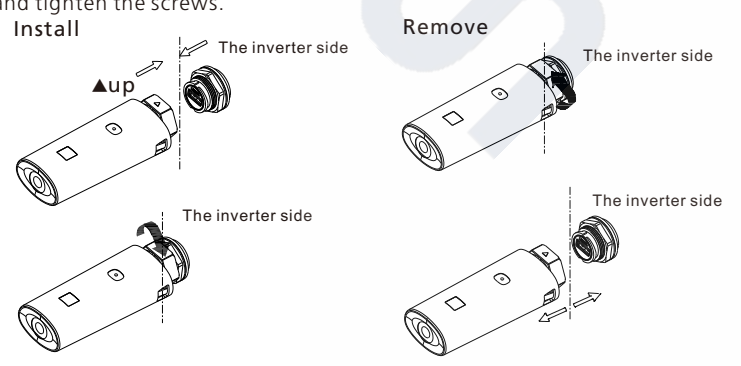

# Start and Shut Down the Inverter 11

#### 11.1 Start the inverter

- 1. Close the inverter AC circuit breaker.
- 2. Close the DC switch, when the input PV voltage is higher than 250Vdc, and the inverter will start automatically.

#### 11.2 Shut down the inverter

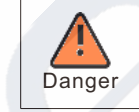

Don't disconnect the DC connector while the inverter is connected to the grid.

Steps to turn off the inverter:

- 1. Disconnect the AC circuit breaker to prevent the inverter from starting again;
- 2. Turn off the DC switch;
- 3. Check the operating status of the inverter;
- 4. Wait until the LED and OLED display are off, indicating that the inverter is turned off.

# Fan Maintenance 12

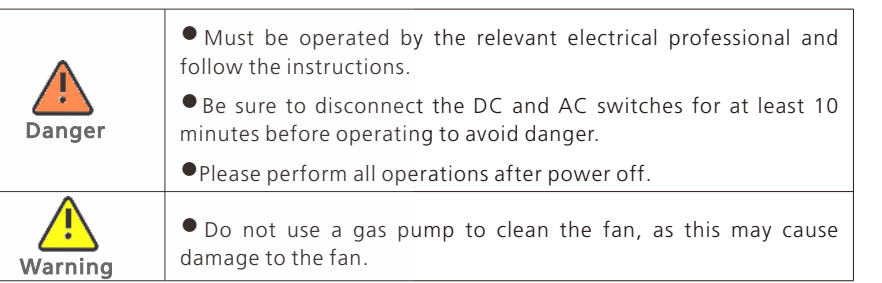

When the MID 6-12KL3-XL and MID 10-25KL3-X series inverters work in high temperature environment, good ventilation and heat dissipation can effectively reduce the probability of load reduction. The inverter is equipped with a cooling fan. When the external temperature is too high, the fan works to reduce the external temperature. If the inverter has low output due to excessive external temperature, the following are possible causes and countermeasures.

•The fan is clogged or there is too much dust on the heat sink. under this circumstance , please clean the fan, fan cover or heat sink.

•The fan is damaged and the fan needs to be replaced.

•Poor ventilation of the inverter installation position, according to the basic installation requirements, choose the appropriate installation location.

#### Fan cleaning replacement steps

1. Before cleaning or replacing the fan, please make sure that the DC side and AC side of the inverter are disconnected.

1) Turn off the DC side switch.

2) Remove the DC side terminal (user needs to use the tool to disconnect the DC connection terminal).

3) Disconnect the AC side switch.

2. First remove the fan fixing plate screw with a screwdriver.

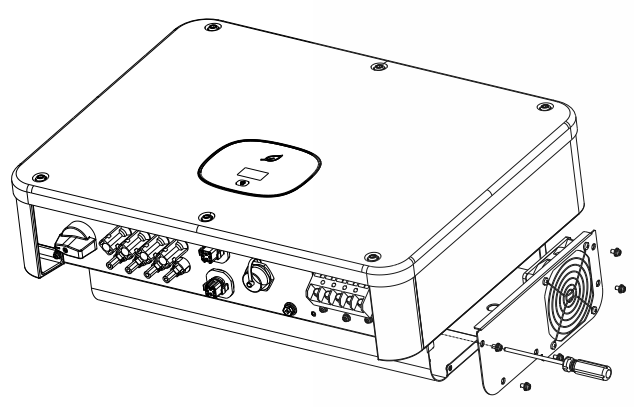

fig12.1 Remove the fan

3. Disconnect the fan connector, remove the fan fixing plate screw with a screwdriver, and finally remove the fan.

4. Clean the fan, fan net and heat sink or replace the fan.

1) Clean the heat sink with a gas pump and clean the fan and fan net with a brush or a damp cloth.

2) Remove the fan and clean it separately if necessary.

3) Use a Phillips screwdriver to remove the fan that needs to be replaced.4) Replace with a brand new fan.

5.Reinstall the fan mounting plate and inverter.

### **Troubleshooting 13**

PV inverters sometimes do not work properly, we recommend the following solutions to eliminate common faults. The table below helps the technician understand the problem and take action.

#### 13.1 Error message

When a failure occurs, an error message will be displayed on the OLED screen. Faults include system faults and inverter faults.

In some cases, you may be advised to contact Growatt, please provide the following information.

Information about the inverter:

- Serial number
- Model
- Error message on OLED
- a short description of the problem
- Grid voltage
- DC input voltage
- Have you ever had this problem in the past?

• What are the environmental conditions at the time of the problem? Information about photovoltaic panels:

- The manufacturer name and model number of the PV panel
- Output power of the panel
- Open circuit voltage of the panel
- Vmp of the panel
- Maximum current per string
- Number of panels in each string

If you need to replace the device, please ship it to the original box.

fig12.2 Remove the fan

# **13.2 Syetem error** 13.2.1 Warning code

| Warning Code | Fault Discription                                              | Suggestion                                                                                                    |
|--------------|----------------------------------------------------------------|----------------------------------------------------------------------------------------------------|
| Warning 200  | String fault                                                   | <ol> <li>After shutdown,Check the panel is<br/>normal.</li> <li>If error message still exists, contact<br/>manufacturer.</li> </ol>                                                           |
| Warning 201  | String PID quick connect terminal detection error              | <ol> <li>After shutdown,Check the string terminal<br/>wiring.</li> <li>If the error message still exists, contact<br/>the manufacturer.</li> </ol>                                            |
| Warning 202  | DC SPD function<br>abnormal                                    | <ol> <li>After shutdown, Check the DC SPD.</li> <li>If error message still exists, contact<br/>manufacturer.</li> </ol>                                                                       |
| Warning 203  | PV Circuit short                                               | 1: Check the PV1 or PV2 wiring is short-<br>circuited<br>2: If error message still exists,contact<br>manufacturer.                                                                            |
| Warning 204  | Dryconnect function<br>abnormal                                | <ol> <li>After shutdown,Check the dry Dryconnect<br/>wiring.</li> <li>If the error message still exists, contact<br/>manufacturer.</li> </ol>                                                 |
| Warning 205  | PV Boost driver broken                                         | <ol> <li>Restart inverter.</li> <li>If error message still exists,contact<br/>manufacturer.</li> </ol>                                                                                        |
| Warning 206  | AC SPD function<br>abnormal                                    | <ol> <li>After shutdown,Check the AC SPD.</li> <li>If error message still exists,contact<br/>manufacturer.</li> </ol>                                                                         |
| Warning 207  | U disk over-current<br>protection                              | 1: unplug the U disk<br>2: Re-access U disk after shutdown<br>3. If the error message still exists, contact<br>manufacturer.                                                                  |
| Warning 208  | DC Fuse Open                                                   | <ol> <li>After shutdown,Check fuse.</li> <li>If error message still exists, contact<br/>manufacturer.</li> </ol>                                                                              |
| Warning 209  | The DC input voltage is exceeding the maximum tolerable value. | <ol> <li>Immediately disconnect the DC switch and<br/>check the voltage</li> <li>If the fault code still exists after the<br/>normal voltage is restored, contact<br/>manufacturer</li> </ol> |
| Warning 210  | PV Reversed                                                    | 1: Check PV input terminals<br>2: If error message still exists,contact<br>manufacturer.                                                                                                    |

| Warning Code | Fault Discription                                        | Suggestion                                                                                                    |
|--------------|----------------------------------------------------------|----------------------------------------------------------------------------------------------------|
| Warning 300  | No Utility                                               | <ol> <li>Please confirm grid is lost or not.</li> <li>If error message still exists, contact<br/>manufacturer.</li> </ol>                                            |
| Warning 301  | Grid voltage outrange                                    | <ol> <li>Check the AC voltage is in the range<br/>of standard voltage in specification.</li> <li>If error message still exists, contact<br/>manufacturer.</li> </ol> |
| Warning 302  | Grid frequency<br>outrange                               | <ol> <li>Check the frequency is in the range<br/>of specification or not.</li> <li>If error message still exists, contact<br/>manufacturer.</li> </ol>               |
| Warning 303  | EPS mode, over load                                      | <ol> <li>Please reduce the load of EPS output.</li> <li>If error message still exists, contact<br/>manufacturer.</li> </ol>                                          |
| Warning 304  | CT Open                                                  | 1: Check if AC current sensor is connected<br>well.<br>2: If error message still exists,contact<br>manufacturer.                                                     |
| Warning 305  | SP-CT L N line reversed<br>or Ground fail                | 1: Check the L line and N line of SP-CT is<br>reversed or not.<br>2: If error message still exists,contact<br>manufacturer.                                          |
| Warning 306  | Communication fault ,<br>M3 didn't receive SP-CT<br>data | 1: Check communication wire<br>2: If error message still exists,contact<br>manufacturer.                                                                             |
| Warning 307  | Communication fault                                      | 1: Check communication wire<br>2: If error message still exists,contact<br>manufacturer.                                                                             |
| Warning 400  | Fan function abnormal                                    | <ol> <li>After shutdown, Check the fan connection.</li> <li>replace the fan.</li> <li>If the error message still exists, contact<br/>manufacturer.</li> </ol>        |
| Warning 401  | Meter abnormal                                           | 1: Check if the meter is on<br>2: Check the machine and the meter<br>connection is normal .                                                                          |
| Warning 402  | Optimizer and inverter communication is abnorma          | <ol> <li>Check if the optimizer is on.</li> <li>Check whether the connection between<br/>the optimizer and the inverter is normal.</li> </ol>                        |
| Warning 403  | String communication<br>abnormal                         | <ol> <li>After shutdown, Check the string panel<br/>wiring.</li> <li>If the error message still exists, contact<br/>manufacturer.</li> </ol>                         |

| Warning Code | Fault Discription                            | Suggestion                                                                                                    |
|--------------|----------------------------------------------|----------------------------------------------------------------------------------------------------|
| Warning 404  | EEPROM abnormal.                             | <ol> <li>Restart inverter.</li> <li>If error message still exists, contact<br/>manufacturer.</li> </ol>                                      |
| Warning 405  | DSP and COM firmware version unmatch         | <ol> <li>Check the firmware version.</li> <li>If error message still exists, contact<br/>manufacturer.</li> </ol>                            |
| Warning 406  | Boost module error                           | 1. Restart inverter<br>2. If error message still exists, contact<br>manufacturer.                                                            |
| Warning 407  | NTC Temperature too<br>high or NTC is broken | <ol> <li>Restart inverter</li> <li>If error message still exists, contact<br/>manufacturer.</li> </ol>                                       |
| Warning 408  | NTCBroken                                    | 1. Restart inverter<br>2. If error message still exists, contact<br>manufacturer.                                                            |
| Warning 409  | CT Connect abnormal                          | <ol> <li>Check the CT connect Whether it is<br/>correct or not.</li> <li>If error message still exists, contact<br/>manufacturer.</li> </ol> |

#### 13.2.2 Error code

| Error Code | Fault Discription                                                   | Suggestion                                                                                                    |
|------------|---------------------------------------------------------------------|----------------------------------------------------------------------------------------------------|
| Error 200  | AFCI Fault                                                          | <ol> <li>After shutdown, Check the panel terminal.</li> <li>Restart inverter.</li> <li>If error message still exists, contact<br/>manufacturer.</li> </ol>                                    |
| Error 201  | Leakage current too<br>high                                         | <ol> <li>Restart inverter.</li> <li>If error message still exists, contact<br/>manufacturer.</li> </ol>                                                                                       |
| Error 202  | The DC input voltage is<br>exceeding the maximum<br>tolerable value | <ol> <li>Immediately disconnect the DC switch and<br/>check the voltage</li> <li>If the fault code still exists after the<br/>normal voltage is restored, contact<br/>manufacturer</li> </ol> |
| Error 204  | PV Reversed                                                         | <ol> <li>After shutdown,Check the inverter<br/>terminal.</li> <li>Restart inverter.</li> <li>If error message still exists,contact<br/>manufacturer.</li> </ol>                               |

|  | Error Code | Fault Discription                                      | Suggestion                                                                                                    |
|--|------------|--------------------------------------------------------|----------------------------------------------------------------------------------------------------|
|  | Error 300  | AC V Outrange                                          | <ol> <li>Check grid voltage.</li> <li>If the error message still exists despite the<br/>grid voltage being within the tolerable<br/>range, contactmanufacturer.</li> </ol> |
|  | Error301   | AC terminals reversed                                  | 1: Check AC terminals<br>2: If error message still exists, contact<br>manufacturer.                                                                                        |
|  | Error 302  | No AC Connection                                       | <ol> <li>After shutdown, Check AC wiring.</li> <li>If error message still exists, contact<br/>manufacturer.</li> </ol>                                                     |
|  | Error 303  | PE abnormal                                            | <ol> <li>Check PE, to ensure that the PE line<br/>contact good.</li> <li>If error message still exisits, contact<br/>Manufacturer</li> </ol>                               |
|  | Error 304  | AC F Outrange                                          | 1. Restart inverter.<br>2. If error message still exists,contact<br>manufacturer.                                                                                          |
|  | Error 305  | Over Load Fault                                        | <ol> <li>Check whether output load over range; If<br/>load too large, please reduce load.</li> <li>If error message still exists, contact<br/>manufacturer.</li> </ol>     |
|  | Error 306  | CT LN Reversed                                         | <ol> <li>1: After shutdown , Check the SP-CT connection.</li> <li>2: If error message still exists, contact manufacturer.</li> </ol>                                       |
|  | Error 307  | Communication<br>fault,M3 didn't receive<br>SP-CT data | 1: Check communication wire<br>2: If error message still exists,contact<br>manufacturer.                                                                                   |
|  | Error 308  | Communication<br>fault;Pairing time too<br>long        | 1: Restart pairing<br>2: If error message still exists,contact<br>manufacturer.                                                                                            |
|  | Error 400  | DCI bias abnormal                                      | <ol> <li>Restart inverter</li> <li>If error message still exists, contact<br/>manufacturer.</li> </ol>                                                                     |
|  | Error 401  | DC Voltage High Fault                                  | <ol> <li>Restart inverter.</li> <li>If error message still exists, contact<br/>manufacturer.</li> </ol>                                                                    |
|  | Error 402  | Output DC current too<br>high                          | <ol> <li>Restart inverter.</li> <li>If error message still exists, contact<br/>manufacturer.</li> </ol>                                                                    |

| Error Code | Fault Discription                                                 | Suggestion                                                                                                    |
|------------|-------------------------------------------------------------------|----------------------------------------------------------------------------------------------------|
| Error 403  | Output current<br>unbalance                                       | <ol> <li>After shutdown,Check the output current<br/>is not balanced.</li> <li>If the error message still exists, contact<br/>manufacturer.</li> </ol>                     |
| Error404   | bus sample fault                                                  | <ol> <li>Restart inverter.</li> <li>If error message still exists,contact<br/>manufacturer.</li> </ol>                                                                     |
| Error 405  | Relay fault                                                       | <ol> <li>Restart inverter.</li> <li>If error message still exists, contact<br/>manufacturer.</li> </ol>                                                                    |
| Error 406  | Init model fault                                                  | <ol> <li>Reset mode.</li> <li>If error message still exists, contact<br/>manufacturer.</li> </ol>                                                                          |
| Error 407  | AutoTest failure                                                  | <ol> <li>Restart inverter.</li> <li>If error message still exists,contact<br/>manufacturer.</li> </ol>                                                                     |
| Error 408  | NTC Temperature too<br>high                                       | <ol> <li>After shutdown, Check the temperature,<br/>normal restart the inverter.</li> <li>If the error message still exists, contact<br/>manufacturer.</li> </ol>          |
| Error 409  | Bus voltage abnormal                                              | <ol> <li>Restart inverter.</li> <li>If error message still exists, contact<br/>manufacturer.</li> </ol>                                                                    |
| Error 410  | Redundant sample<br>circuit of Insulation<br>values are different | <ol> <li>Restart inverter.</li> <li>If error message still exists,contact<br/>manufacturer.</li> </ol>                                                                     |
| Error 411  | Communication fault                                               | <ol> <li>After shutdown, Check communication<br/>board wiring</li> <li>If the error message still exists, contact<br/>manufacturer</li> </ol>                              |
| Error 412  | Temperature sensor<br>connection is abnormal                      | <ol> <li>After shutdown, Check the temperature<br/>sampling module is connected properly.</li> <li>If the error message still exists, contact<br/>manufacturer.</li> </ol> |
| Error 413  | IGBT drive fault                                                  | <ol> <li>Restart inverter.</li> <li>If error message still exists, contact<br/>manufacturer.</li> </ol>                                                                    |
| Error 414  | EEPROM fault                                                      | <ol> <li>Restart inverter.</li> <li>If error message still exists, contact<br/>manufacturer.</li> </ol>                                                                    |
| Error 415  | Internal power test fail<br>(PV Power low)                        | <ol> <li>Restart inverter.</li> <li>If error message still exists, contact<br/>manufacturer.</li> </ol>                                                                    |

|  | Error Code Fault Discription |                                                                                         | Suggestion                                                                                                    |
|--|------------------------------|-----------------------------------------------------------------------------------------|----------------------------------------------------------------------------------------------------|
|  | Error 416                    | Over current protected by software                                                      | 1. Restart inverter.<br>2. If error message still exists,contact<br>manufacturer.                                        |
|  | Error417                     | Grid voltage sampling is inconsistent                                                   | 1. Restart inverter.<br>2. If error message still exists,contact<br>manufacturer.                                        |
|  | Error 418                    | DSP and COM firmware version unmatch                                                    | <ol> <li>Check the firmware version.</li> <li>If error message still exists, contact<br/>manufacturer.</li> </ol>        |
|  | Error 419                    | Redundant sample<br>circuit of GFCI values<br>are different                             | 1. Restart inverter.<br>2. If error message still exists,contact<br>manufacturer.                                        |
|  | Error 420                    | GFCI Module damage                                                                      | 1: After shutdown,Check the leakage<br>current module.<br>2: If the error message still exists, contact<br>manufacturer. |
|  | Error 421                    | CPLD is abnormal                                                                        | 1. Restart inverter.<br>2. If error message still exists,contact<br>manufacturer.                                        |
|  | Error 422                    | sampling is inconsistent                                                                | 1. Restart inverter.<br>2. If error message still exists,contact<br>manufacturer.                                        |
|  | Error 423                    | Battery Reverse Protect<br>Fault                                                        | 1. Restart inverter.<br>2. If error message still exists, contact<br>manufacturer.                                       |
|  | Error 424                    | Communication board<br>and control panel<br>sampling battery<br>voltage is inconsistent | 1. Restart inverter.<br>2. If error message still exists, contact<br>manufacturer.                                       |
|  | Error 425                    | AFCI self-test fault                                                                    | 1. Restart inverter.<br>2. If error message still exists, contact<br>manufacturer.                                       |

# **14 Specification**

#### 14.1 Parameter

| Model                                             | MID<br>6KTL3-XL      | MID<br>8KTL3-XL | MID<br>10KTL3-XL        | MID<br>11KTL3-XL | MID<br>12KTL3-XL |  |
|---------------------------------------------------|----------------------|-----------------|-------------------------|------------------|------------------|--|
| Input data(DC)                                    |                      |                 |                         |                  |                  |  |
| Max. recommended PV power(for module STC)         | 7800W                | 10400W          | 13000W                  | 13000W           | 15600W           |  |
| Max. DC voltage                                   |                      |                 | 800V                    |                  |                  |  |
| Start voltage                                     |                      |                 | 250V                    |                  |                  |  |
| Nominal voltage                                   |                      |                 | 360V                    |                  |                  |  |
| MPP voltage range                                 |                      |                 | 160-800V                |                  |                  |  |
| Full-load voltage range                           |                      |                 | 280-640V                |                  |                  |  |
| No. of MPP trackers                               |                      |                 | 2                       |                  |                  |  |
| No. of PV strings per<br>MPP trackers             |                      |                 | 2                       |                  |                  |  |
| Max. input current per<br>MPP trackers            |                      |                 | 25                      |                  |                  |  |
| Max. short-circuit<br>current per MPP<br>trackers |                      | 32              |                         |                  |                  |  |
| Output data(AC)                                   |                      |                 |                         |                  |                  |  |
| AC nominal power                                  | 6000W                | 8000W           | 10000W                  | 11000W           | 12000W           |  |
| Max. AC apparent                                  | 6600VA               | 8800VA          | 11100VA                 | 12100VA          | 13300VA          |  |
| Nominal AC<br>voltage/range                       |                      | 133V/230V       |                         |                  |                  |  |
| AC grid<br>frequency/range                        |                      | 45              | 50/60 Hz<br>~55Hz/55-65 | Hz               |                  |  |
| Max. output current                               | 16.5A                | 22.1A           | 27.8A                   | 30.3A            | 33.3A            |  |
| Power factor(@nominal<br>power)                   |                      | >0.99           |                         |                  |                  |  |
| Adjustable power<br>factor                        | 0.8Leading0.8Lagging |                 |                         |                  |                  |  |
| THDi                                              | <3%                  |                 |                         |                  |                  |  |
| AC grid connection type                           | 3W+PE /3W+N+PE       |                 |                         |                  |                  |  |
| Efficiency                                        |                      |                 |                         |                  |                  |  |
| Max. efficiency                                   | 98.65%               |                 |                         |                  |                  |  |
| Euro-eta                                          | 98.3%                |                 |                         |                  |                  |  |

| Model                               | MID<br>6KTL3-XL                | MID<br>8KTL3-XL | MID<br>10KTL3-XL | MID<br>11KTL3-XL | MID<br>12KTL3-XL |  |  |
|-------------------------------------|--------------------------------|-----------------|------------------|------------------|------------------|--|--|
| Protection devices                  |                                |                 |                  |                  |                  |  |  |
| DC reverse-polarity protection      | YES                            |                 |                  |                  |                  |  |  |
| DC switch                           |                                | YES             |                  |                  |                  |  |  |
| DC Surge protection                 |                                | typell          |                  |                  |                  |  |  |
| Insulation resistance monitoring    |                                | YES             |                  |                  |                  |  |  |
| AC surge protection                 | typell                         |                 |                  |                  |                  |  |  |
| AC short-circuit protection         | -                              |                 | YES              |                  |                  |  |  |
| Grid monitoring                     |                                |                 | YES              |                  |                  |  |  |
| Anti-islanding<br>protection        |                                |                 | YES              |                  |                  |  |  |
| Residual-current<br>monitoring unit |                                |                 | YES              |                  |                  |  |  |
| String Fuse protection              |                                |                 | YES              |                  |                  |  |  |
| String monitoring                   |                                |                 | OPT              |                  |                  |  |  |
| AFCI protection                     | OPT                            |                 |                  |                  |                  |  |  |
| General data                        | ieral data                     |                 |                  |                  |                  |  |  |
| Dimensions (W / H / D)<br>in mm     | 525*395*222mm                  |                 |                  |                  |                  |  |  |
| Weight                              | 23kg                           |                 |                  |                  |                  |  |  |
| Operating temperature range         | -25°C +60°C<br>(>45°CDerating) |                 |                  |                  |                  |  |  |
| Noise emission (typical)            | ≤40dB(A)                       |                 |                  |                  |                  |  |  |
| Altitude                            | 4000m                          |                 |                  |                  |                  |  |  |
| Internal consumption at night       | 1W                             |                 |                  |                  |                  |  |  |
| Тороlоду                            |                                | Т               | ransformerle     | SS               |                  |  |  |
| Cooling                             | Fan cooling                    |                 |                  |                  |                  |  |  |
| Electronics protection degree       | IP65                           |                 |                  |                  |                  |  |  |
| Relative humidity                   | 0~100%                         |                 |                  |                  |                  |  |  |
| DC connection                       | H4/MC4(OPT)                    |                 |                  |                  |                  |  |  |
| AC connection                       | Cable gland+OT terminal        |                 |                  |                  |                  |  |  |
| Interfaces                          |                                |                 |                  |                  |                  |  |  |
| Display                             |                                | OLE             | D+LED/WIFI+      | APP              |                  |  |  |
| USB/RS485                           | YES                            |                 |                  |                  |                  |  |  |
| WIFI/GPRS/4G                        |                                |                 | OPT              |                  |                  |  |  |

| Model                                             | MID 10KTL3-X | MID 12KTL3-X          | MID 15KTL3-X        | MID 17KTL3-X |  |
|---------------------------------------------------|--------------|-----------------------|---------------------|--------------|--|
|                                                   |              |                       |                     |              |  |
|                                                   | 1            |                       | [                   | I            |  |
| Max. recommended PV power(for module STC)         | 13000W       | 15600W                | 19500W              | 22100W       |  |
| Max. DC voltage                                   |              | 11                    | 00V                 |              |  |
| Start voltage                                     |              | 25                    | 50V                 |              |  |
| Nominal voltage                                   |              | 58                    | 30V                 |              |  |
| MPP voltage range                                 |              | 160-                  | 1000V               |              |  |
| Full-load voltage range                           | 280-850V     | 280-850V              | 420-850V            | 480-850V     |  |
| No. of MPP trackers                               |              |                       | 2                   |              |  |
| No. of PV strings per<br>MPP trackers             |              |                       | 2                   |              |  |
| Max. input current per<br>MPP trackers            |              | 2                     | 25                  |              |  |
| Max. short-circuit<br>current per MPP<br>trackers |              | 32                    |                     |              |  |
| Output data(AC)                                   | •            |                       |                     |              |  |
| AC nominal power                                  | 10000W       | 12000W                | 15000W              | 17000W       |  |
| Max. AC apparent                                  | 11100VA      | 13300VA               | 16600VA             | 18800VA      |  |
| Nominal AC<br>voltage/range                       |              | 230V/400V<br>340-440V |                     |              |  |
| AC grid<br>frequency/range                        |              | 50/6<br>45~55Hz       | 50 Hz<br>2/55-65 Hz |              |  |
| Max. output current                               | 16.0A        | 19.3A                 | 24.2A               | 27.4A        |  |
| Max. inrush current/<br>duration                  |              | 10kA/tr:8             | us,tf:20us          |              |  |
| Max. output facult                                |              | 1204/25us             |                     |              |  |
| Max. inverter backfeed                            |              | 0A                    |                     |              |  |
| Power factor(@nominal                             |              |                       |                     |              |  |
| power)                                            | >0.9         |                       |                     |              |  |
| Adjustable power factor                           |              | 0.8Leading 0.8Lagging |                     |              |  |
| THDi                                              |              | <                     | 3%                  |              |  |
| AC grid connection type                           |              | 3W+                   | N+PE                |              |  |
| Etticiency                                        | 1            |                       | 650/                |              |  |
| IVIAX. etticiency                                 |              | 98.                   | <u>65%</u>          |              |  |
| Euro-eta                                          |              | 98                    | . 5 %               |              |  |

| Model<br>Specifications             | MID 10KTL3-X                   | MID 12KTL3-X | MID 15KTL3-X | MID 17KTL3-X |  |  |
|-------------------------------------|--------------------------------|--------------|--------------|--------------|--|--|
| Protection devices                  |                                |              |              |              |  |  |
| DC reverse-polarity protection      | YES                            |              |              |              |  |  |
| DC switch                           | YES                            |              |              |              |  |  |
| DC Surge protection                 | typell                         |              |              |              |  |  |
| Insulation resistance monitoring    | YES                            |              |              |              |  |  |
| AC surge protection                 |                                | typell       |              |              |  |  |
| AC short-circuit protection         | -                              | Y            | ES           |              |  |  |
| Grid monitoring                     |                                | Y            | ES           |              |  |  |
| Anti-islanding protection           |                                | Y            | ES           |              |  |  |
| Residual-current<br>monitoring unit |                                | Y            | ES           |              |  |  |
| String Fuse protection              |                                | Y            | ES           |              |  |  |
| String monitoring                   | OPT                            |              |              |              |  |  |
| AFCI protection                     | OPT                            |              |              |              |  |  |
| General data                        | General data                   |              |              |              |  |  |
| Dimensions (W / H / D)<br>in mm     | 525*395*222mm                  |              |              |              |  |  |
| Weight                              | 23kg                           |              |              |              |  |  |
| Operating temperature range         | -25°C +60°C<br>(>45°CDerating) |              |              |              |  |  |
| Noise emission (typical)            | ≤40dB(A)                       |              |              |              |  |  |
| Altitude                            | 4000m                          |              |              |              |  |  |
| Internal consumption at night       | 1W                             |              |              |              |  |  |
| Тороlоду                            | Transformerless                |              |              |              |  |  |
| Cooling                             | Fan cooling                    |              |              |              |  |  |
| Electronics protection degree       | IP65                           |              |              |              |  |  |
| Relative humidity                   | 0~100%                         |              |              |              |  |  |
| DC connection                       | H4/MC4(OPT)                    |              |              |              |  |  |
| AC connection                       | Cable gland+OT terminal        |              |              |              |  |  |
| Interfaces                          |                                |              |              |              |  |  |
| Display                             |                                | OLED+LED     | /WIFI+APP    |              |  |  |
| USB/RS485                           | YES                            |              |              |              |  |  |
| WIFI/GPRS/4G                        | OPT                            |              |              |              |  |  |
| L                                   |                                |              |              |              |  |  |

| Model                                         | MID 20KTL3-X                 | MID 22KTL3-X     | MID 25KTL3-X |  |  |
|-----------------------------------------------|------------------------------|------------------|--------------|--|--|
| Input data(DC)                                |                              |                  |              |  |  |
| Max. recommended PV power(for module STC)     | 26000W                       | 28600W           | 325000W      |  |  |
| Max. DC voltage                               |                              | 1100V            |              |  |  |
| Start voltage                                 |                              | 250V             |              |  |  |
| Nominal voltage                               |                              | 580V             |              |  |  |
| MPP voltage range                             |                              | 160-1000V        |              |  |  |
| Full-load voltage range                       | 480-850V                     | 520-850V         | 520-850V     |  |  |
| No. of MPP trackers                           |                              | 2                |              |  |  |
| No. of PV strings per MPP trackers            | 2                            | 2                | 2/3          |  |  |
| Max. input current per MPP trackers           | 25                           | 25               | 25/37.5      |  |  |
| Max. short-circuit current per MPP trackers   | 32                           | 32               | 32/48        |  |  |
| Output data(AC)                               |                              |                  |              |  |  |
| AC nominal power                              | 20000W                       | 22000W           | 25000W       |  |  |
| Max. AC apparent                              | 22000VA                      | 24400VA          | 27700VA      |  |  |
| Nominal AC voltage/range                      | 230V/400V<br>340-440V        |                  |              |  |  |
| AC grid frequency/range                       | 50/60 Hz<br>45~55Hz/55-65 Hz |                  |              |  |  |
| Max. output current                           | 31.9A                        | 35.5A            | 40.2A        |  |  |
| Max. inrush current/duration                  | 10k/                         | A/tr:8us,tf:20us |              |  |  |
| Max. output facult current/duration           | 120A/25us                    |                  |              |  |  |
| Max. inverter backfeed current to<br>PV array | 0A                           |                  |              |  |  |
| Power factor(@nominal power)                  | >0.9                         |                  |              |  |  |
| Adjustable power factor                       | 0.8Leading0.8Lagging         |                  |              |  |  |
| THDi                                          |                              | <3%              |              |  |  |
| AC grid connection type                       | 3W+N+PE                      |                  |              |  |  |
| Efficiency                                    |                              |                  |              |  |  |
| Max. efficiency                               |                              | 98.65%           |              |  |  |
| Euro-eta                                      |                              | 98.3%            |              |  |  |

| Model                            | MID 20KTL3-X MID 22KTL3-X MID 25KTL3-> |  |  |  |  |  |  |
|----------------------------------|----------------------------------------|--|--|--|--|--|--|
| Protection devices               | Protection devices                     |  |  |  |  |  |  |
| DC reverse-polarity protection   | YES                                    |  |  |  |  |  |  |
| DC switch                        | YES                                    |  |  |  |  |  |  |
| DC Surge protection              | typell                                 |  |  |  |  |  |  |
| Insulation resistance monitoring | YES                                    |  |  |  |  |  |  |
| AC surge protection              | typell                                 |  |  |  |  |  |  |
| AC short-circuit protection      | YES                                    |  |  |  |  |  |  |
| Grid monitoring                  | YES                                    |  |  |  |  |  |  |
| Anti-islanding protection        | YES                                    |  |  |  |  |  |  |
| Residual-current monitoring unit | YES                                    |  |  |  |  |  |  |
| String Fuse protection           | YES                                    |  |  |  |  |  |  |
| String monitoring                | OPT                                    |  |  |  |  |  |  |
| AFCI protection                  | OPT                                    |  |  |  |  |  |  |
| General data                     |                                        |  |  |  |  |  |  |
| Dimensions (W / H / D) in mm     | 525*395*222mm                          |  |  |  |  |  |  |
| Weight                           | 23kg                                   |  |  |  |  |  |  |
| Operating temperature range      | -25°C +60°C<br>(>45°CDerating)         |  |  |  |  |  |  |
| Noise emission (typical)         | ≤40dB(A)                               |  |  |  |  |  |  |
| Altitude                         | 4000m                                  |  |  |  |  |  |  |
| Internal consumption at night    | 1W                                     |  |  |  |  |  |  |
| Тороlоду                         | Transformerless                        |  |  |  |  |  |  |
| Cooling                          | Fan cooling                            |  |  |  |  |  |  |
| Electronics protection degree    | IP65                                   |  |  |  |  |  |  |
| Relative humidity                | 0~100%                                 |  |  |  |  |  |  |
| DC connection                    | H4/MC4(OPT)                            |  |  |  |  |  |  |
| AC connection                    | Cable gland+OT terminal                |  |  |  |  |  |  |
| Interfaces                       |                                        |  |  |  |  |  |  |
| Display                          | OLED+LED/WIFI+APP                      |  |  |  |  |  |  |
| USB/RS485                        | YES                                    |  |  |  |  |  |  |
| WIFI/GPRS/4G                     | OPT                                    |  |  |  |  |  |  |

## Contact us 15

#### 14.2 Torque

| Housing end cap screw          | 12kgf.cm |
|--------------------------------|----------|
| AC terminal block              | 14kgf.cm |
| Signal connector screw         | 4kgf.cm  |
| Safety screw on the wall mount | 20kgf.cm |
| Ground screw                   | 20kgf.cm |

#### 14.3 Annex

Product attachments can be selected from the table below:

| Name         | Brief                                |
|--------------|--------------------------------------|
| Shine GPRS-X | USB interface GPRS monitoring module |
| Shine WIFI-X | USB interface WIFI monitoring module |
| Shine 4G-X   | USB interface 4G monitoring module   |
| Shine RF-X   | USB interface RF monitoring module   |
| Shine LAN-X  | USB interface LAN monitoring module  |

Repair of the inverter can be on-site repair or transport the inverter to the Growatt Service Center for repair, or replace the new machine with the equivalent of the machine model and age.

The warranty does not cover the cost of recycling the defective equipment. The cost of installing or reinstalling a faulty device should also be explicitly excluded from other related logistics and processing costs associated with warranty claims associated with various aspects.

If you have technical questions about our products, please contact the Growatt New Energy Service Hotline. We need the following information to provide you with the necessary help:

- Inverter type
- > Inverter serial number
- Inverter error message code
- Inverter OLED display content
- Type and number of PV modules connected to the inverter
- Inverter communication method

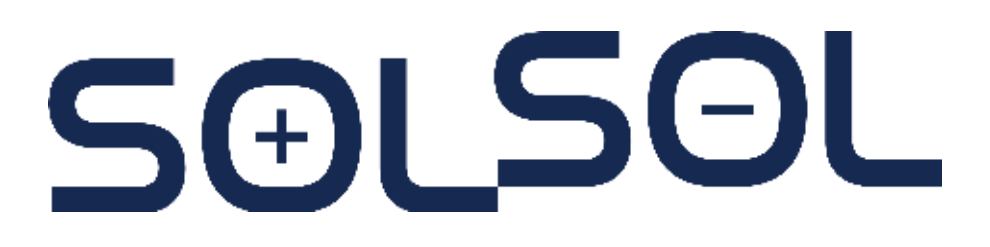

SOLSOL s.r.o. Králova 298/4, Brno, 616 00, Czech Republic podpora@solsol.cz www.solsol.cz

Shenzhen Growatt New Energy Technology CO.,LTD

No.28 Guangming Road, Shiyan Street, Bao'an District, Shenzhen, P.R.China

T +86 755 2747 1942
 E service@ginverter.com
 W www.ginverter.com